# 102 Office Case Task 10-2: Smart Map Search

## Objective

Use **STDB** thematic mapping to conduct a smart map search and locate the census tract which contains the highest concentration of the targeted employee demographic criteria.

## Rationale

The STDB smart map search tool provides for a sophisticated method of searching for multiple demographic variables to find the most desirable location(s).

### Resources

STDB website <a href="https://www.stdb.com/">https://www.stdb.com/</a>

### Steps

- 1. Link to the STDB website <u>https://www.stdb.com/</u>.
- 2. After log-in, open Business Analyst to load map and then zoom into the Dallas/Fort Worth metropolitan area (Census Tract zoom level).

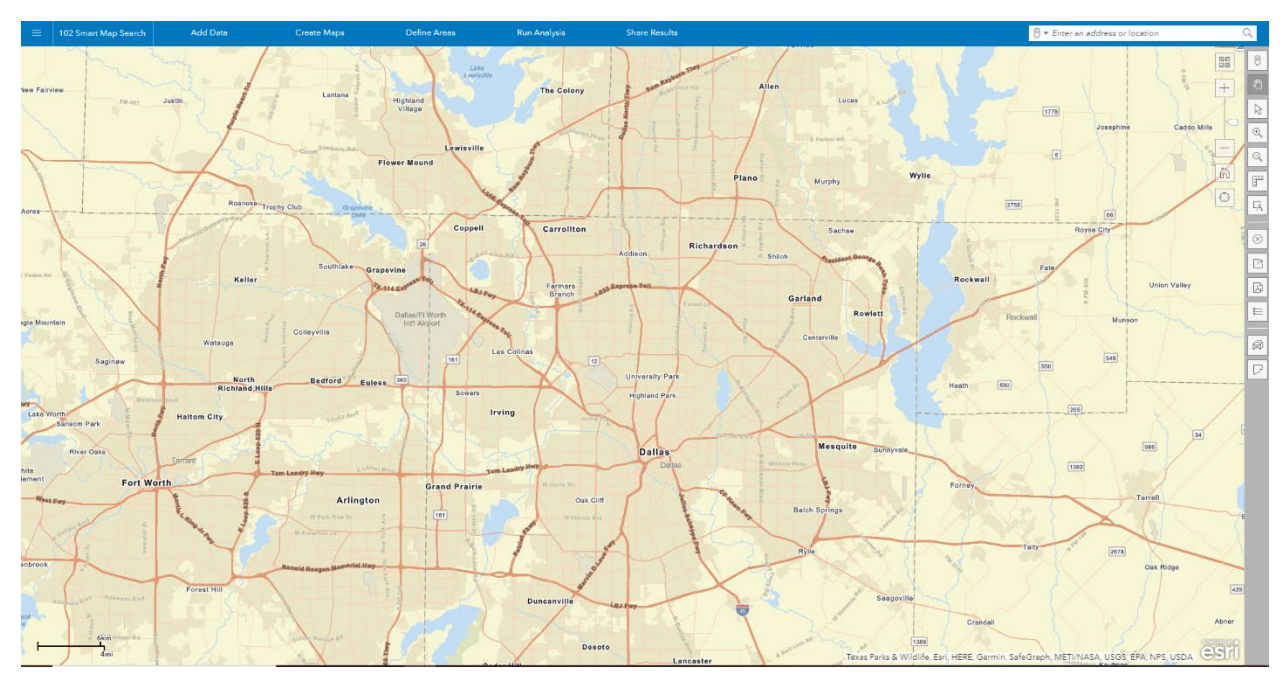

3. Next click "Create Maps" / "Smart Map Search" / "Get Started" / "Browse All Variables" / "Create a Custom Variable" / "Advanced Custom Variable".

| Create Custom Variable                                                                 |                                          |                                          |                     |            | _ ×                      |  |  |  |  |  |
|----------------------------------------------------------------------------------------|------------------------------------------|------------------------------------------|---------------------|------------|--------------------------|--|--|--|--|--|
| Age variable Househ                                                                    | old income variable Other popular variab | Advanced custom variable                 |                     |            | Saved custom variables 💌 |  |  |  |  |  |
| Add or drag variables and operators to build expression below                          |                                          |                                          |                     |            |                          |  |  |  |  |  |
|                                                                                        | -                                        | Search for a variable name, an issue, or | an area of interest |            |                          |  |  |  |  |  |
| Standard data                                                                          | Data shared with me                      |                                          |                     |            | * /                      |  |  |  |  |  |
|                                                                                        |                                          | Ê                                        |                     | <u> </u>   | % ^                      |  |  |  |  |  |
|                                                                                        | Population                               | Income                                   | Age                 | Households | ( )                      |  |  |  |  |  |
|                                                                                        |                                          | 170                                      |                     | 1          | Add Number               |  |  |  |  |  |
|                                                                                        | Housing                                  | Health                                   | Education           | Business   | Add Sum                  |  |  |  |  |  |
|                                                                                        |                                          |                                          |                     |            | Add Average              |  |  |  |  |  |
| Saved Varia                                                                            | ables                                    | Favorites                                | By Source           | Show All   |                          |  |  |  |  |  |
| -0                                                                                     |                                          |                                          | ZX 2                |            |                          |  |  |  |  |  |
| Assemble your custor                                                                   | m variable.                              |                                          |                     |            | Clear らぐ                 |  |  |  |  |  |
|                                                                                        |                                          |                                          |                     |            |                          |  |  |  |  |  |
|                                                                                        |                                          |                                          |                     |            |                          |  |  |  |  |  |
|                                                                                        |                                          |                                          |                     |            |                          |  |  |  |  |  |
| Drea os addualamed incialdas hana and una tika onaurenan to casara o currera unitalia. |                                          |                                          |                     |            |                          |  |  |  |  |  |
|                                                                                        |                                          |                                          |                     |            |                          |  |  |  |  |  |
|                                                                                        |                                          |                                          |                     |            |                          |  |  |  |  |  |
|                                                                                        |                                          |                                          |                     |            |                          |  |  |  |  |  |
|                                                                                        |                                          |                                          |                     |            |                          |  |  |  |  |  |
|                                                                                        |                                          |                                          |                     |            | Add Cancel # 3           |  |  |  |  |  |

- 4. You are now ready to assemble the client's demographic criteria by dragging the variables to the selection area as follows:
  - Select "Income" / "Income by Age" / "2022 Income by Age (Esri)" / "Household Income \$50,000-\$74,999 and Householder Age 25-34" (use # instead of %), then link back to "Categories"
  - Select "Education / "2022 Population Age 25+: Graduate/Professional Degree (Esri)" (use # instead of %, then link back to "Categories"
  - □ Select "Jobs" / "Industry" / "2022 Industry: Finance/Insurance (Esri)" (use # instead of %)

|                                                                                                    | stom Variable                                                                |                                                                                           |        |                 |
|----------------------------------------------------------------------------------------------------|------------------------------------------------------------------------------|-------------------------------------------------------------------------------------------|--------|-----------------|
| Add versels<br>Concerned and genetics to build expendite the sensitive<br>Concerned and and the sensitive and the sensitive<br>Concerned and the sensitive and the sensitive<br>Concerned and the sensitive<br>Concerned and the sens                                                                                                    | ariable Household income variable                                            | Other popular variables Advanced custom variable                                          | Saved  | custom variable |
| Catalon Search General     Search Search General     Search Search General     Search Search General     Search Search General     Search Search General     Search Search General     Search General General     Search General     <                                                                                                    | Add or drag variables and operators to build                                 | expression below                                                                          |        |                 |
| Image: Comparison       Verdelact (And Werdels (187)         Image: Comparison       Image: Comparison         Image: Comparison       Image: Comparison         Image: Comparison       Image: Compariso                                                                                                    | 0000 Custom Search:                                                          | nana                                                                                      | +      | —               |
| Andrewalt       Vanidae (18)       Vanidae (19)       Vanidae (19)       Vanidae (19)         If Ware read       Vanidae (19)       Vanidae (10)       Vanidae (10)       Vanidae (10)         Vanidae (19)       Vanidae (10)       Vanidae (10)       Vanidae (10)       Vanidae (10)         Vanidae (19)       Vanidae (10)       Vanidae (10)       Vanidae (10)       Vanidae (10)         Vanidae (19)       Vanidae (10)       Vanidae (10)       Vanidae (10)       Vanidae (10)         Vanidae (10)       Vanidae (10)       Vanidae (10)       Vanidae (10)       Vanidae (10)         Vanidae (10)       Vanidae (10)       Vanidae (10)       Vanidae (10)       Vanidae (10)         Vanidae (10)       Vanidae (10)       Vanidae (10)       Vanidae (10)       Vanidae (10)         Vanidae (10)       Vanidae (10)       Vanidae (10)       Vanidae (10)       Vanidae (10)         Vanidae (10)       Vanidae (10)       Vanidae (10)       Vanidae (10)       Vanidae (10)         Vanidae (10)       Vanidae (10)       Vanidae (10)       Vanidae (10)       Vanidae (10)         Vanidae (10)       Vanidae (10)       Vanidae (10)       Vanidae (10)       Vanidae (10)         Vanidae (10)       Vanidae (10)       Vanidae (10)       Vanidae (10) <t< td=""><td>Categories</td><td></td><td></td><td>1</td></t<>                                                                                                    | Categories                                                                   |                                                                                           |        | 1               |
| By keyword (18)<br>Ever avy keyword<br>User (187)<br>Ever avy keyword<br>User (187)<br>Ever (187)<br>Ever (187) | Refine results                                                               | Variables (189)                                                                           | *      | /               |
| 0       2022 Financial (Consume: Spending)       ()       2022 Listor Frace (Exr)       ()       Add Mumber         1       2022 Listor Frace (Exr)       ()       ()       Add Mumber         1       2022 Molest Mageine & Neospere (Market Poencial)       ()       Add Mumber         1       2022 Molest Mageine & Neospere (Market Poencial)       ()       Add Mumber         1       2022 Molest Mageine & Neospere (Market Poencial)       ()       2022 Molest Mageine & Neospere (Market Poencial)         1       2022 Molest Mageine & Neospere (Market Poencial)       ()       2022 Molest Market Poencial)         1       2022 Molest Market Poencial)       ()       2022 Molest Market Poencial)         1       2022 Molest Market Poencial)       ()       2022 Molest Market Poencial)         2       2022 Molest Market Poencial)       ()       2022 Molest Market Poencial)         2       2022 Molest Market Poencial)       ()       2022 Molest Market Poencial)         2       2022 Molest Market Poencial)       ()       2022 Molest Market Poencial)         2       2022 Molest Market Poencial)       ()       2022 Molest Market Poencial)         2       2022 Molest Market Poencial)       ()       2022 Molest Market Poencial)         2       2022 Molest Market Poencial)       ()<                                                                                                    | Purkeyeyed (190)                                                             | ► U 2022 rinances (warket rotential)                                                      | %      | ~               |
| (************************************                                                                                                    | Enter any keyword                                                            | ▶ _ 2022 Financial (Consumer Spending)                                                    |        |                 |
| Add Number Add Number Add Number Add Number Add Number Add Number Add Number Add Number Add Number Add Number Add Number Add Number Add Number Add Sum Add Sum Add Sum Add Sum Add Sum Add Sum Add Sum Add Sum Add Sum Add Sum Add Sum Add Sum Add Sum Add Sum Add Sum Add Sum Add Sum Add Sum Add Sum Add Sum Add Sum Add Sum Add Sum Add Sum Add Sum Add Sum Add Sum Add Sum Add Sum Add Sum Add Sum Add Sum Add Sum Commer Specing (Sing) Sum (Sing) Sum (S                                                                                                    | Year (189)                                                                   | 🖌 🗹 2022 Labor Force (Esri)                                                               | (      | )               |
| <ul> <li>■ Marke Toronial (142)</li> <li>■ Consumer Spanding (40)</li> <li>■ Consumer Spanding (40)</li> <li>■ Consumer Spanding</li></ul>                                                                                                    | <ul> <li>2027 (20)</li> <li>2022 (169)</li> </ul>                            | 🖈 🖬 2022 Industry: Finance/Insurance (Esri)                                               | Add N  | umber           |
| Consumer Spanding (40)   Consumer Spanding (40)   Care Updated Demo (1)   Care Updated Demo (1)   Care (187)   Assemble your custom variable.   Add Selected Variables   Status (198)   Care (5) C*    Care (5) C*                                                                                                    | <ul> <li>Dataset (189)</li> <li>Market Potential (142)</li> </ul>            | 2022 Media - Magazines & Newspapers (Market Potential)                                    | Add    | Sum             |
| 2022 Micesilaneous Expenses (Consumer Spending)     Course (19)     Course (19)     Cours                                                                                                    | <ul> <li>✓ Consumer Spending (40)</li> <li>✓ Business Summary (6)</li> </ul> | 2022 Media - Redia & Other Audia (Market Potential)                                       | Add Av | verage          |
| Asterbie your outom variable.                                                                                                    | Source (189)                                                                 | 2022 Miscellaneous Expenses (Consumer Spending)                                           |        |                 |
| Attended your outom variable.                                                                                                    | Z Esri (1)                                                                   | •                                                                                         |        |                 |
| 2022 Household Income<br>S100,000-5149,9999Householder Age 25-34 5 1 2022 Population Age 25-5: Bachelor's Degree 1 2 1 2022 Industry: Finance/Insurance (Exr) 5 1 Index<br>(Exri)                                                                                                    | Assemble your custom variable.                                               | Add Selected Veriables                                                                    |        | Clear 与 ∂       |
|                                                                                                    | 2022 Household Income<br>\$100,000-\$149,999/Householder Ag<br>(Esri)        | 25-34  2022 Population Age 25-: Bechelor's Degree  2022 Industry: Finance/Insurance (Ear) |        |                 |
|                                                                                                    |                                                                              |                                                                                           |        |                 |
|                                                                                                    |                                                                              |                                                                                           |        |                 |
|                                                                                                    |                                                                              |                                                                                           |        |                 |
|                                                                                                    |                                                                              |                                                                                           |        |                 |
|                                                                                                    |                                                                              |                                                                                           |        |                 |
|                                                                                                    |                                                                              |                                                                                           |        |                 |
|                                                                                                    |                                                                              |                                                                                           |        |                 |
|                                                                                                    |                                                                              |                                                                                           |        |                 |
|                                                                                                    |                                                                              |                                                                                           |        |                 |

5. After selecting "Add", "Save", and then "Apply", move the left slider filter tool until only one census tract appears on the map.

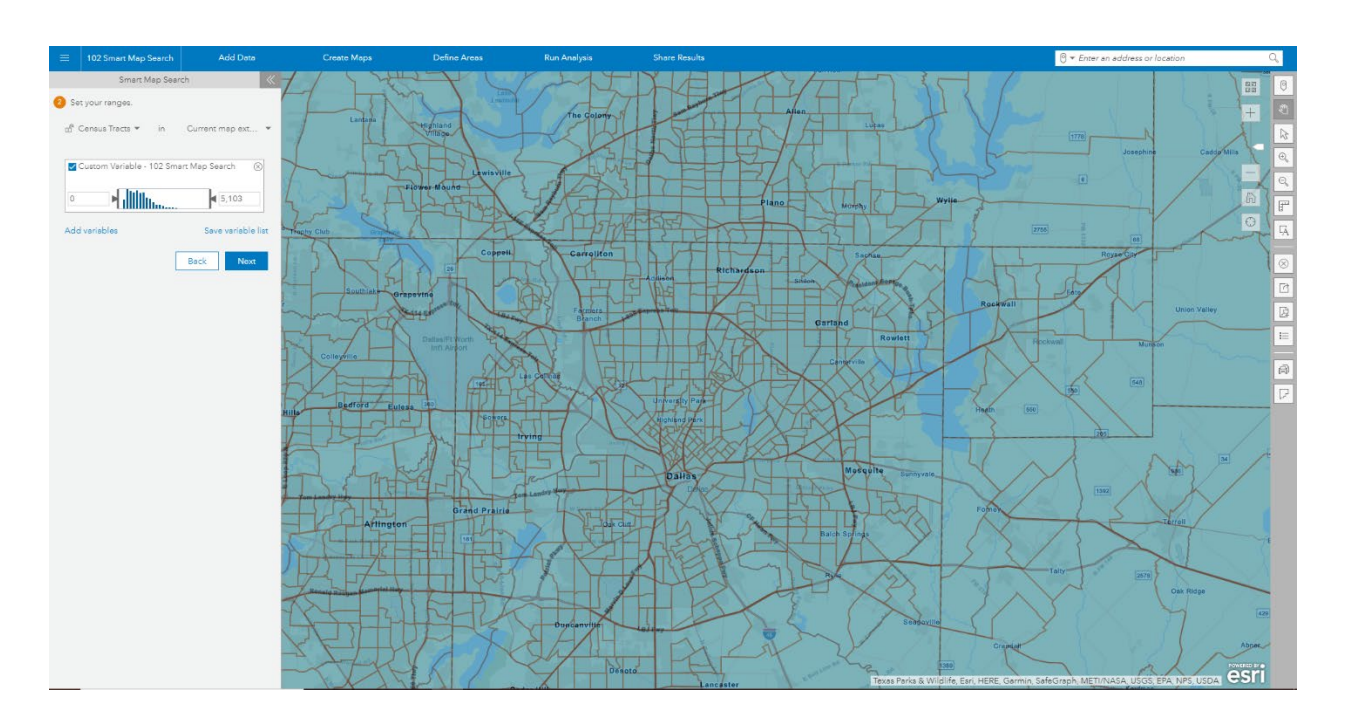

![](_page_3_Figure_0.jpeg)